## **Poppy Place**

**Pre-Application Instructions** 

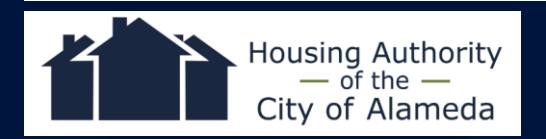

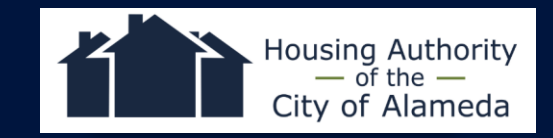

#### Create account at www.housing.acgov.org/sign-in

|                                  | English Español 中文 Tiếng Việt Filipino |
|----------------------------------|----------------------------------------|
|                                  | We'd love to get <u>your feedback</u>  |
| ALAMEDA COUNTY<br>HOUSING PORTAL | LISTINGS GET ASSISTANCE SIGN IN        |
|                                  |                                        |
|                                  | O<br>Sign In                           |
|                                  | EMAIL                                  |
|                                  | PASSWORD Forgot password?              |
|                                  |                                        |
|                                  | SIGN IN                                |
|                                  | Don't have an account?                 |
|                                  | CREATE ACCOUNT                         |

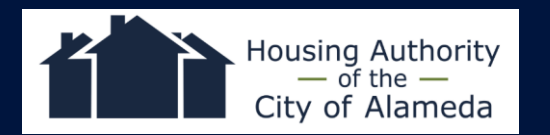

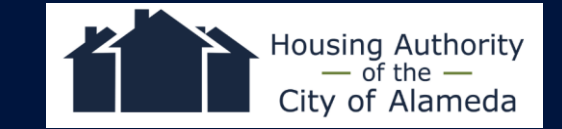

## **Click** "Listings"

|                                  | <b>English</b> Español 中文 Tiếng Việt Filipino                                                                                                    |
|----------------------------------|----------------------------------------------------------------------------------------------------|
| \$                               | We'd love to get <u>your feedback</u>                                                                                                    |
| ALAMEDA COUNTY<br>HOUSING PORTAL | LISTINGS GET ASSISTANCE MY ACCOUNT V                                                                                                    |
| M<br>See lottery dates a         | by Applications         and listings for properties for which you've applied    Account Settings, email and password                                                    |
|                                  | CALLEGUILLE                                                                                                    |
|                                  | Alameda County Housing Portal is a project of the<br>Alameda County - Housing and Community Development (HCD) Department                                                |
| For general program inqui        | For listing and application questions, please contact the Property Agent displayed on each listing.                                                                     |
| Doorway Hou                      | For additional Bay Area opportunities, please visit:<br>using Portal   San Francisco Housing Portal   San Mateo County Housing Portal   City of San José Housing Portal |

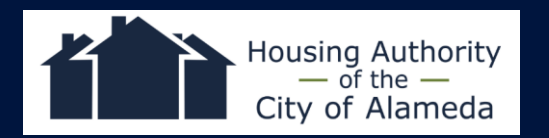

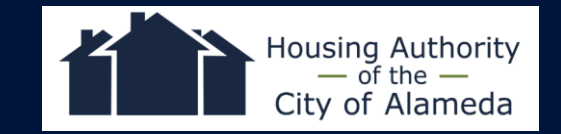

## Click "Poppy Place"

|                          | -                               |                                         | English Español 中                       | 文 Tiếng Việt Filipino                  |  |
|--------------------------|---------------------------------|-----------------------------------------|-----------------------------------------|----------------------------------------|--|
| <b>合</b>                 |                                 |                                         |                                         | We'd love to get <u>your feedback!</u> |  |
| ALAMEDA CO<br>HOUSING PC | UNTY<br>RTAL                    |                                         | LISTINGS GET AS                         | SISTANCE MY ACCOUNT 🗸                  |  |
| Rent a                   | affordable housing              |                                         |                                         |                                        |  |
|                          |                                 | Poppy P<br>1628 Webster<br>Available Un | ace<br>Street, Alameda CA, 94501<br>its |                                        |  |
|                          |                                 | UNIT<br>TYPE                            | MINIMUM INCOME                          | RENT                                   |  |
|                          |                                 | Studio                                  | \$1,036 to \$3,108 per<br>month         | \$518 to \$1,554 per<br>month          |  |
| C Application D          | ve Date: Oct 22, 2023 at 8:00PM |                                         |                                         | SEE DETAILS                            |  |
| ( <u></u> ) ci           | OSED LISTINGS                   |                                         | SHOW                                    | CLOSED LISTINGS (46)                   |  |

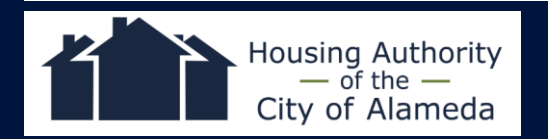

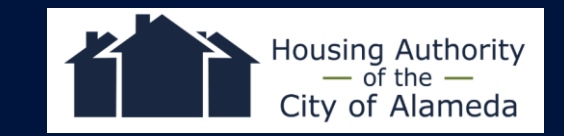

## Click "Apply Online"

|                                                                |                                            |                   | E               | ignsii espanoi 41x heng viet                                                                                                    |
|----------------------------------------------------------------|--------------------------------------------|-------------------|-----------------|----------------------------------------------------------------------------------------------------|
| ALAMEDA CO<br>HOUSING PO                                       | UNTY<br>RTAL                               |                   |                 | We'd love to get <u>your</u><br>LISTINGS GET ASSISTANCE MY ACC                                                                                                    |
| Poppy Pla<br>Id28 Webster St<br>sland City Deve<br>View on Map | Ce<br>treet, Alameda, CA 94501<br>elopment |                   | +<br>2 images   | Application Due Date: Oct 22, 2023 at 1     VACANT UNITS AVAILABLE     Applicants will be reviewed in lottery ra     order until all vacancies are filled.     36 VACANT UNITS     HOW TO APPLY     APPLY ONLINE     OR     Get a Paper Application |
| ew on Map<br>0% AMI                                            | Unit                                       |                   |                 | DOWNLOAD APPLICATION                                                                                                    |
| UNIT TYPE                                                      | MINIMUM INCOME                             | RENT              | AVAILABILITY    | Submit a Paper Application                                                                                                    |
| Studio                                                         | \$1,036 per month                          | \$518 per month   | 2 Vacant Units  | SEND APPLICATION BY US MAIL                                                                                                    |
| 60% AMI                                                        | Unit                                       |                   |                 | Get Directions                                                                                                    |
| UNIT TYPE                                                      | MINIMUM INCOME                             | RENT              | AVAILABILITY    | Applications must be received by the deadline. If sending by U.S. Mail, the                                                                                                    |
| Studio                                                         | \$3,108 per month                          | \$1,554 per month | 34 Vacant Units | application must be postmarked by Oc<br>2023 at 08:00 PM and received by mail<br>later than Oct 22, 2023 at 08:00 PM.<br>Applications received after Oct 22, 202                                                                                    |

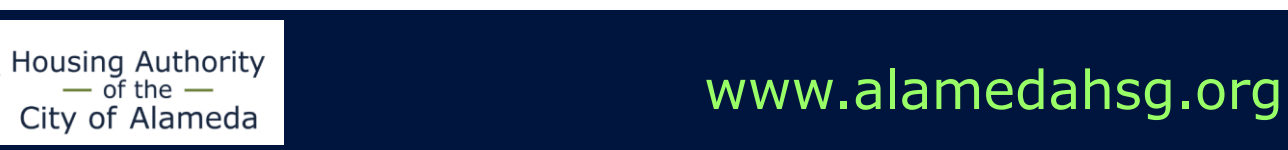

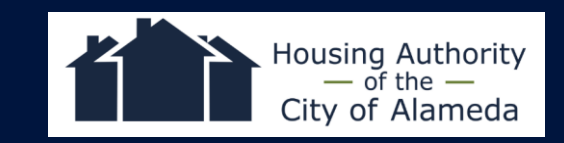

## **For Paper pre-applications Click** "Download Application"

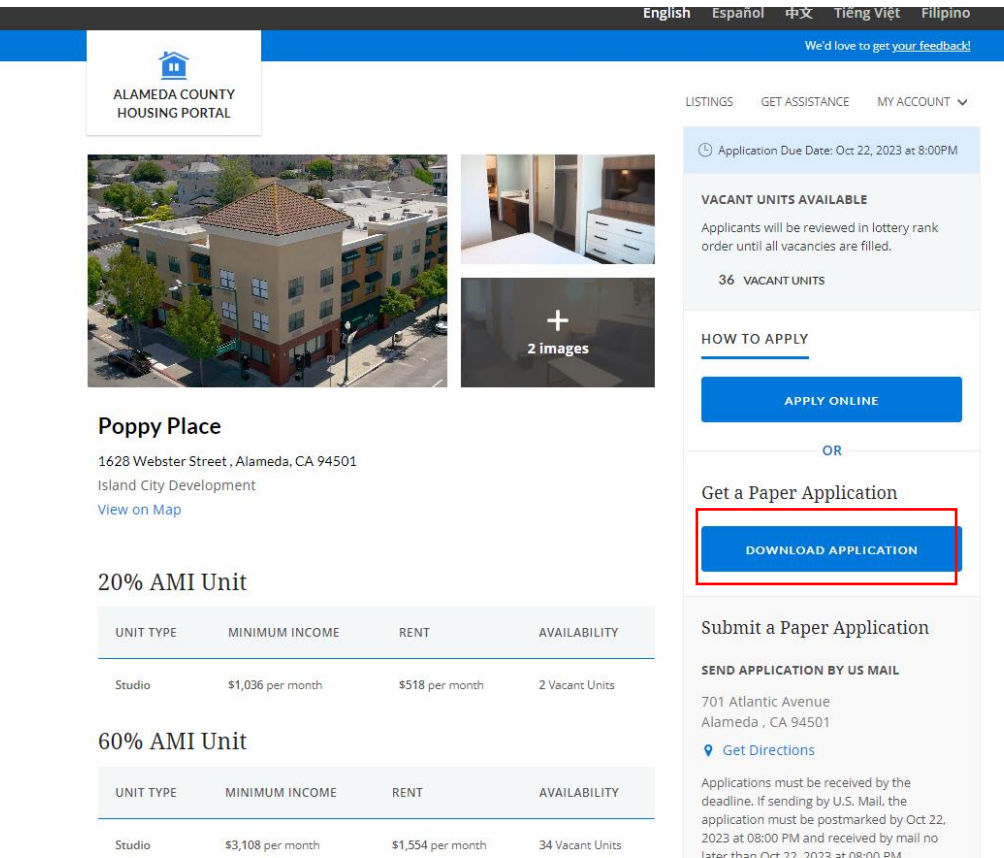

later than Oct 22, 2023 at 08:00 PM. Applications received after Oct 22, 2023 at

#### Paper applications must be received by the deadline (Oct. 22, 2023)

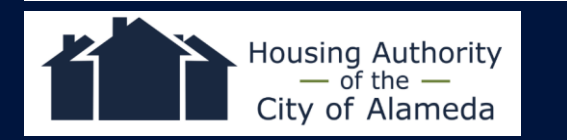

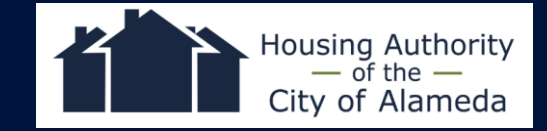

## Select Language

|          |                     | TOFFTFL           | AGE         |        |
|----------|---------------------|-------------------|-------------|--------|
| You      | Household           | Income            | Preferences | Review |
| Lot      | 'e got etar         | ted on t          | our appli   | nation |
| Let      | 's get star         | ted on y          | our applic  | cation |
|          |                     |                   |             |        |
|          |                     |                   |             |        |
| -        |                     |                   |             |        |
|          |                     |                   |             |        |
| 🕒 Applic | ation Due Date: Oct | 22, 2023 at 8:00F | M           |        |
|          | сно                 | OSE YOUR L        | ANGUAGE     |        |
| в        |                     | PEZAR             | 開始 BÁ       | ΓĐÀU   |
|          |                     |                   |             |        |

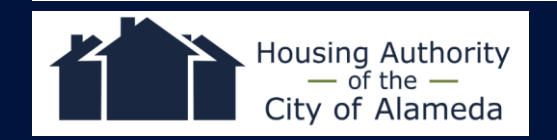

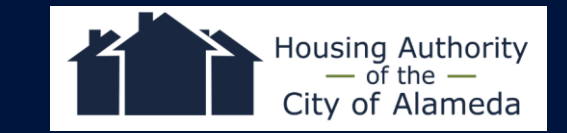

## Read Statement, then click "Next"

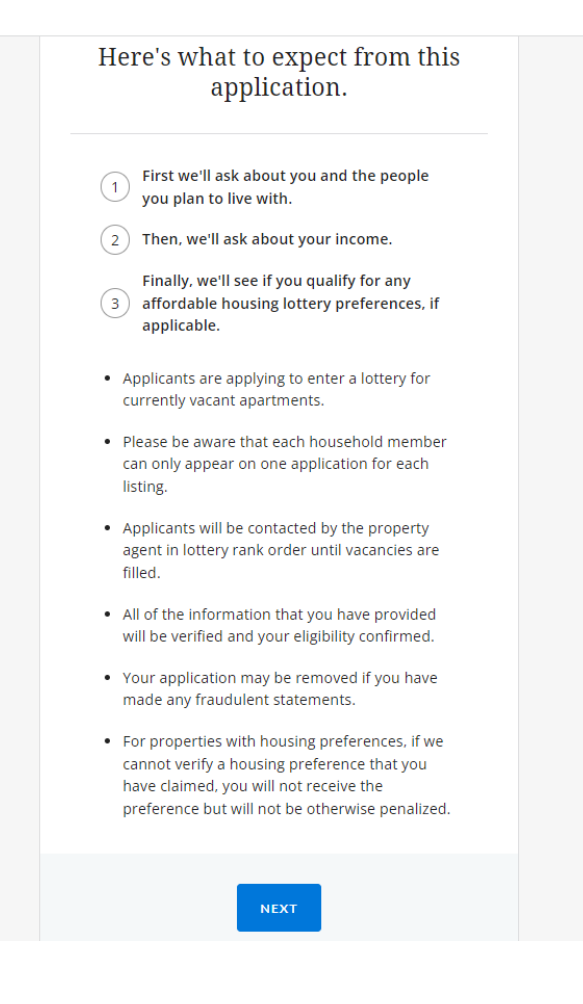

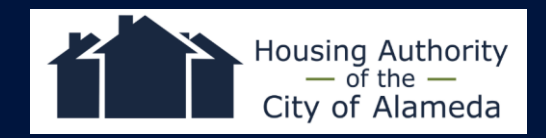

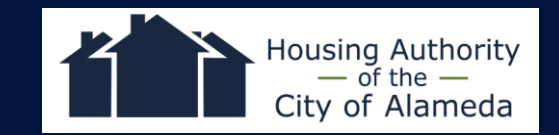

## Enter Name, Date of Birth, Email

| TOOR NAME                                                               |       |
|-------------------------------------------------------------------------|-------|
| First Name                                                              |       |
| Middle Name (optional)                                                  |       |
| Last Name                                                               |       |
| YOUR DATE OF BIRTH                                                      |       |
| MM DD YYYY                                                              |       |
| YOUR EMAIL ADDRESS                                                      |       |
| We will only use your email address to contact you<br>your application. | about |
| example@web.com                                                         |       |
|                                                                         |       |

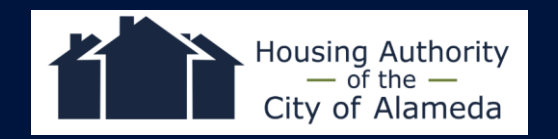

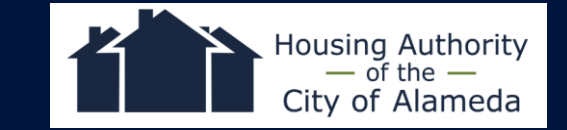

# **Enter** Phone, Address, Preferred Method of contact, Answer Live/work in Alameda County

| homeless, enter either the she<br>close to where you stay.                                                                                                    | lter address or an address |  |
|----------------------------------------------------------------------------------------------------|----------------------------|--|
| Street Address                                                                                                    |                            |  |
| Street Address                                                                                                    |                            |  |
| Apt or Unit #                                                                                                    |                            |  |
| Apt or Unit #                                                                                                    |                            |  |
| City Name                                                                                                    | State                      |  |
| City Name                                                                                                    | Select One                 |  |
| Zip                                                                                                    |                            |  |
| Zipcode                                                                                                    |                            |  |
| Send my mail to a differen                                                                                                    | nt address                 |  |
| Send my mail to a different of the send my mail to a different of the send my my mail to a different of the send my my mail to a different of the send my my mail to a different of the send my my mail to a different of the send my my mail to a different of the send my my my my my my my my my my my my my | D BE CONTACTED?            |  |
| Send my mail to a different<br>HOW DO YOU PREFER TO<br>Email<br>Phone                                                                                                    | nt address                 |  |
| Send my mail to a different<br>HOW DO YOU PREFER TO<br>Email<br>Phone<br>Letter                                                                                                    | D BE CONTACTED?            |  |
| Send my mail to a different<br>HOW DO YOU PREFER TO<br>Email<br>Phone<br>Letter<br>Text                                                                                                    | nt address                 |  |
| Send my mail to a different<br>HOW DO YOU PREFER TO<br>Email<br>Phone<br>Letter<br>Text<br>DO YOU WORK IN ALAMI                                                                                                    | tt address                 |  |
| Send my mail to a different<br>HOW DO YOU PREFER TO<br>Email<br>Phone<br>Letter<br>Text<br>DO YOU WORK IN ALAMI                                                                                                    | nt address                 |  |
| Send my mail to a different<br>HOW DO YOU PREFER TO<br>Email<br>Phone<br>Letter<br>Text<br>DO YOU WORK IN ALAMI<br>Yes<br>No                                                                                                    | nt address                 |  |

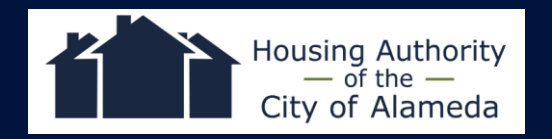

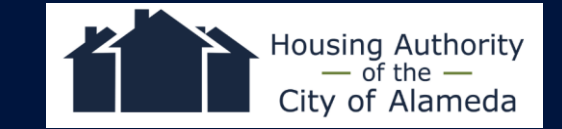

## **Confirm if requesting additional Contact**

| USING PORTAL | LISTINGS                                                                                                    | GET ASSISTANCE | MY ACCOUNT Y |
|--------------|----------------------------------------------------------------------------------------------------|----------------|--------------|
|              | POPPY PLACE                                                                                                    |                |              |
|              | Gack Is there someone else you'd like to authorize us to contact if we can't reach you?                                                                                                    |                |              |
|              | By providing alternate contact, you are allowing us to discuss<br>information on your application with them.           ALTERNATE CONTACT           Please select one.           Family member           Friend           Case manager or housing counselor |                |              |
|              | Other<br>I don't have an alternate contact                                                                                                    |                |              |

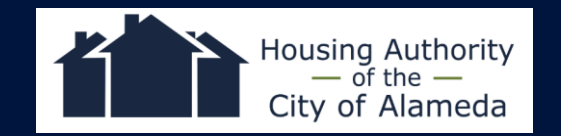

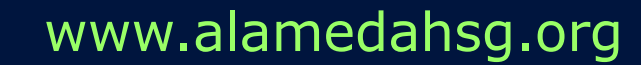

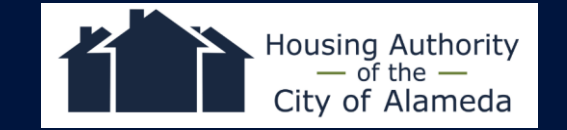

## **Confirm Household members**

|                  |                        | Eng                                                                 | l <b>ish</b> Español 👎 | 中文 Tiếng Việt Filipin                | 0        |
|------------------|------------------------|---------------------------------------------------------------------|------------------------|--------------------------------------|----------|
|                  |                        |                                                                     |                        | We'd love to get <u>your feedbac</u> | <u>d</u> |
| ALAMEC<br>HOUSIN | DA COUNTY<br>NG PORTAL |                                                                     | LISTINGS GET AS        | SSISTANCE MY ACCOUNT 🗸               | ,        |
|                  |                        |                                                                     |                        |                                      |          |
|                  |                        | POPPY PLACE                                                         |                        |                                      |          |
|                  | ●<br>You H             | iousehold Income Preferences                                        | Review                 |                                      |          |
|                  | Seck<br>Next<br>the o  | t we would like to know a<br>thers who will live with y<br>the unit | ibout<br>70u in        |                                      |          |
|                  | [                      | I WILL LIVE ALONE                                                   |                        |                                      |          |
|                  |                        | OTHER PEOPLE WILL LIVE WITH ME                                      |                        |                                      |          |
|                  |                        |                                                                     |                        |                                      |          |
|                  |                        |                                                                     |                        |                                      |          |

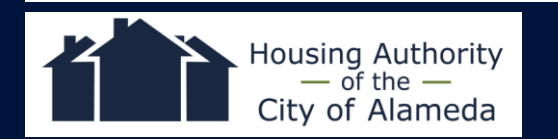

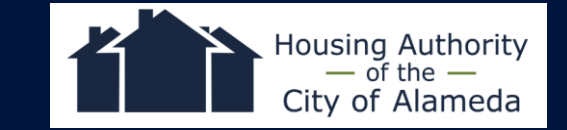

## **Confirm Unit Size**

|                                  | English Español 中文 Tiếng Việt Filipino                                                                                                    |
|----------------------------------|----------------------------------------------------------------------------------------------------|
| <u>≜</u>                         | We'd love to get <u>your feedback</u>                                                                                                    |
| ALAMEDA COUNTY<br>HOUSING PORTAL | LISTINGS GET ASSISTANCE MY ACCOUNT 💙                                                                                                    |
|                                  |                                                                                                    |
|                                  | POPPY PLACE                                                                                                    |
|                                  | You Household Income Preferences Review                                                                                                    |
|                                  |                                                                                                    |
|                                  | < Back                                                                                                    |
|                                  | What unit sizes are you interested                                                                                                    |
|                                  | Although unit sizes will typically be based on occupancy, please                                                                               |
|                                  | provide your preferred unit size for determining your preference in<br>this opportunity or establishing a waitlist (for this opportunity only) |
|                                  |                                                                                                    |
|                                  | Check all that apply:                                                                                                    |
|                                  |                                                                                                    |
|                                  |                                                                                                    |
|                                  | NEXT                                                                                                    |
|                                  |                                                                                                    |

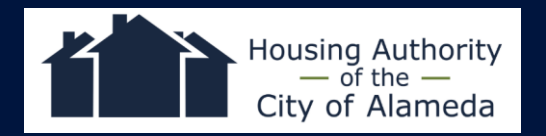

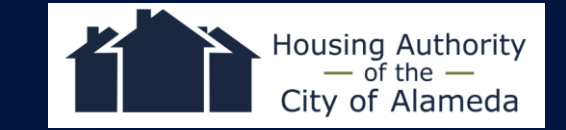

## **Confirm ADA needs**

|                                  | <b>English</b> Español                                                                                                    | I 中文 Tiếng Việt Filipinc              |
|----------------------------------|----------------------------------------------------------------------------------------------------|---------------------------------------|
| 合                                |                                                                                                    | We'd love to get <u>your feedback</u> |
| ALAMEDA COUNTY<br>HOUSING PORTAL | LISTINGS                                                                                                    | GET ASSISTANCE MY ACCOUNT 🗸           |
|                                  |                                                                                                    |                                       |
|                                  | POPPY PLACE                                                                                                    |                                       |
|                                  | You Household Income Preferences Review                                                                                                    |                                       |
|                                  | < Back                                                                                                    |                                       |
|                                  | Do you or anyone in your<br>household need any of the<br>following ADA accessibility<br>features?                                                                                                    |                                       |
|                                  | If you are selected for a unit, the property will work to<br>accommodate your need to the best of their ability. Should your<br>application be chosen, be prepared to provide supporting<br>documentation from your physician. |                                       |
|                                  | For Mobility Impairments<br>For Vision Impairments<br>For Hearing Impairments<br>No                                                                                                    |                                       |
|                                  | NEXT                                                                                                    |                                       |

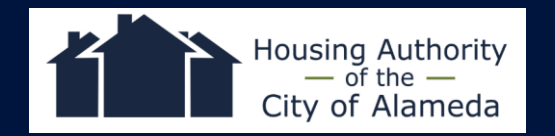

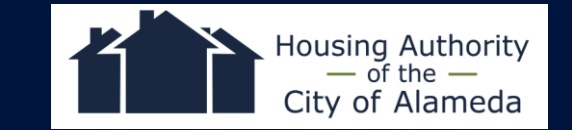

## **Confirm ADA needs**

|                                  | <b>English</b> Español                                                                                                    | I 中文 Tiếng Việt Filipinc              |
|----------------------------------|----------------------------------------------------------------------------------------------------|---------------------------------------|
| 合                                |                                                                                                    | We'd love to get <u>your feedback</u> |
| ALAMEDA COUNTY<br>HOUSING PORTAL | LISTINGS                                                                                                    | GET ASSISTANCE MY ACCOUNT 🗸           |
|                                  |                                                                                                    |                                       |
|                                  | POPPY PLACE                                                                                                    |                                       |
|                                  | You Household Income Preferences Review                                                                                                    |                                       |
|                                  | < Back                                                                                                    |                                       |
|                                  | Do you or anyone in your<br>household need any of the<br>following ADA accessibility<br>features?                                                                                                    |                                       |
|                                  | If you are selected for a unit, the property will work to<br>accommodate your need to the best of their ability. Should your<br>application be chosen, be prepared to provide supporting<br>documentation from your physician. |                                       |
|                                  | For Mobility Impairments For Vision Impairments For Hearing Impairments No                                                                                                    |                                       |
|                                  | NEXT                                                                                                    |                                       |

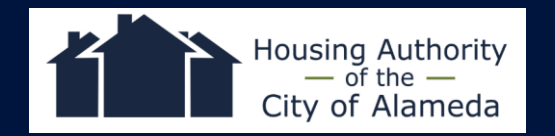

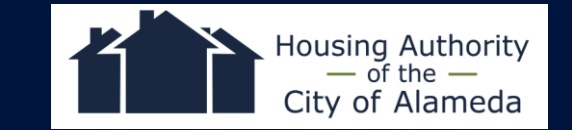

## **Confirm any future household changes**

|                                  | English Españo                                                                                                    | ol 中文 Tiếng Việt Filipino              |
|----------------------------------|----------------------------------------------------------------------------------------------------|----------------------------------------|
| ~                                |                                                                                                    | We'd love to get <u>your feedback!</u> |
| ALAMEDA COUNTY<br>HOUSING PORTAL | LISTINGS                                                                                                    | GET ASSISTANCE MY ACCOUNT 🗸            |
|                                  |                                                                                                    |                                        |
|                                  | POPPY PLACE                                                                                                    |                                        |
|                                  | You Household Income Preferences Review                                                                                                    |                                        |
|                                  |                                                                                                    |                                        |
|                                  | < Back                                                                                                    |                                        |
|                                  | Do you anticipate any changes in<br>your household in the next 12<br>months, such as the number of<br>people?<br>Should your application be chosen, be prepared to provide<br>supporting documentation. |                                        |
|                                  | Ves<br>No                                                                                                    |                                        |
|                                  | NEXT                                                                                                    |                                        |

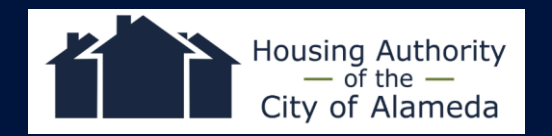

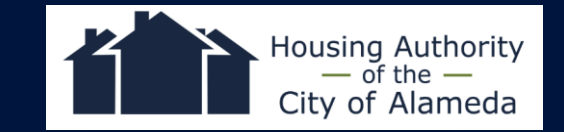

## **Confirm any vouchers, non-taxable income sources, and/or rental subsidies**

|                                  | <b>English</b> Español 中文 Tiếng Việt Filipino                                                   |
|----------------------------------|-------------------------------------------------------------------------------------------------|
| ~                                | We'd love to get <u>your feedback</u> !                                                         |
| ALAMEDA COUNTY<br>HOUSING PORTAL | LISTINGS GET ASSISTANCE MY ACCOUNT 🗸                                                            |
|                                  |                                                                                                 |
|                                  | POPPY PLACE                                                                                     |
|                                  | You Household Income Preferences Review                                                         |
|                                  | < Back                                                                                          |
|                                  | Do you or anyone on this<br>application receive any of the<br>following?                        |
|                                  | Housing vouchers like Section 8                                                                 |
|                                  | Non-taxable income like SSI, SSDI, child support payments, or<br>worker's compensation benefits |
|                                  | Rental subsidies like VASH, HSA, HOPWA, Catholic Charities, AIDS<br>Foundation, etc.            |
|                                  | Ves<br>No                                                                                       |
|                                  | NEXT                                                                                            |
|                                  | LAMEDA COUNTY<br>HOUSING PORTAL                                                                 |

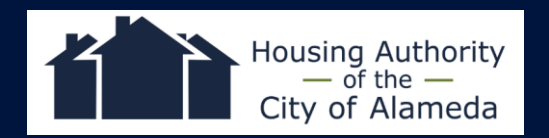

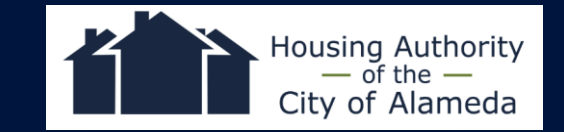

## **Confirm income amount**

| Wid love to get spoint fletdback!         LAMEDA COUNTY         HOUSING PORTAL         UISTING       GET ASSISTANCE         MY ACCOUNT ▼             POPPY PLACE             You       Household             Image: County       Image: County             Image: County       Image: County             Image: County       Image: County             Image: County       Image: County             Image: County       Image: County             Image: County       Image: County             Image: County       Image: County             Image: County       Image: County             Image: County       Image: County             Image: County       Image: County             Image: County       Image: County             Image: County       Image: County             Image: County       Image: County             Image: County       Image: County <td< th=""></td<> |
|----------------------------------------------------------------------------------------------------|
| ALADED COUNTY<br>HOUSING PORTAL       POPPY PLACE         YOU       Household       Income       Preferences       Review         You       Household       Income       Preferences       Review                                                                                                    |
| POPPY PLACE         You       Household       Income       Preferences       Review         K       Let's move to income.         Add up your total gross (pre-tax) household income from wages, benefits and other sources from all household members.       You only need to provide an estimated total right now. The actual                                                                                                    |
| total will be calculated if you are selected.<br>WHAT IS YOUR HOUSEHOLD TOTAL PRE-TAX<br>INCOME?<br>\$ 100,000.00<br>per month<br>per year                                                                                                    |

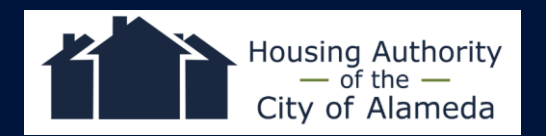

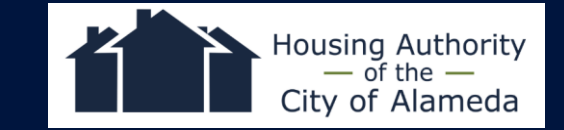

## **Confirm if Live and/or Work in City of Alameda**

|                                  | <b>English</b> Español 中文 Tiếng Việt Filipino                                                                |
|----------------------------------|----------------------------------------------------------------------------------------------------|
| 合                                | We'd love to get <u>your feedback</u>                                                                        |
| ALAMEDA COUNTY<br>HOUSING PORTAL | LISTINGS GET ASSISTANCE MY ACCOUNT 💙                                                                         |
|                                  |                                                                                                    |
|                                  | POPPY PLACE                                                                                                  |
|                                  | You Household Income <b>Preferences</b> Review                                                               |
|                                  | < Back                                                                                                    |
|                                  | Your household may qualify for the following housing preferences.                                            |
|                                  | If you qualify for this preference, you'll get a higher ranking.                                             |
|                                  | LIVE/WORK IN CITY OF ALAMEDA<br>At least one member of my household lives or works in<br>the City of Alameda |
|                                  | Live in the City of Alameda Preference                                                                       |
|                                  | Work in the City of Alameda Preference                                                                       |
|                                  | NEXT                                                                                                    |

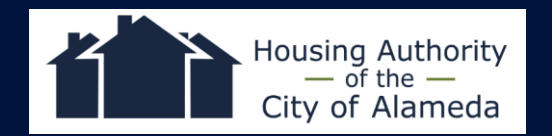

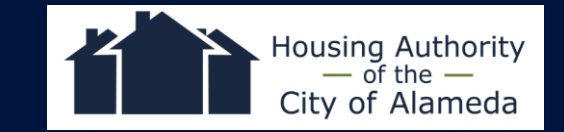

## **Confirm if Live and/or Work in City of Alameda**

|                                  | <b>English</b> Español 中文 Tiếng Việt Filipino                                                                |
|----------------------------------|----------------------------------------------------------------------------------------------------|
| 合                                | We'd love to get <u>your feedback</u>                                                                        |
| ALAMEDA COUNTY<br>HOUSING PORTAL | LISTINGS GET ASSISTANCE MY ACCOUNT 💙                                                                         |
|                                  |                                                                                                    |
|                                  | POPPY PLACE                                                                                                  |
|                                  | You Household Income <b>Preferences</b> Review                                                               |
|                                  | < Back                                                                                                    |
|                                  | Your household may qualify for the following housing preferences.                                            |
|                                  | If you qualify for this preference, you'll get a higher ranking.                                             |
|                                  | LIVE/WORK IN CITY OF ALAMEDA<br>At least one member of my household lives or works in<br>the City of Alameda |
|                                  | Live in the City of Alameda Preference                                                                       |
|                                  | Work in the City of Alameda Preference                                                                       |
|                                  | NEXT                                                                                                    |

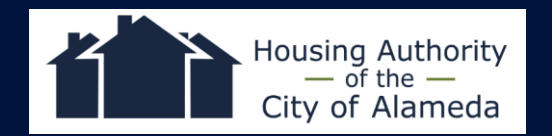

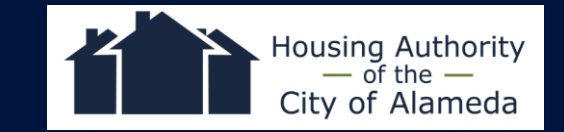

## **Optional: Enter Race** and/or Ethnicity

| < Back                                                                                                    |
|----------------------------------------------------------------------------------------------------|
| Help us ensure we are meeting our goal to serve all people.                                                                                                    |
| These questions are optional and won't affect your eligibility for<br>housing. Your answers will be kept private.                                                             |
| WHICH BEST DESCRIBES YOUR RACE?                                                                                                    |
| American Indian / Alaskan Native                                                                                                    |
| Asian                                                                                                    |
| Black / Atrican American                                                                                                    |
| White                                                                                                    |
| Other / Multiracial                                                                                                    |
| Decline to Respond                                                                                                    |
| WHICH BEST DESCRIBES YOUR ETHNICITY? Select One                                                                                                    |
| HOW DID YOU HEAR ABOUT THIS LISTING?<br>Alameda County HCD Website<br>Developer Website<br>Flyer<br>Email Alert<br>Friend<br>Housing Counselor<br>Radio Ad<br>Bus Ad<br>Other |
| NEXT                                                                                                    |

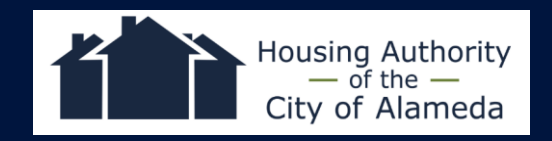

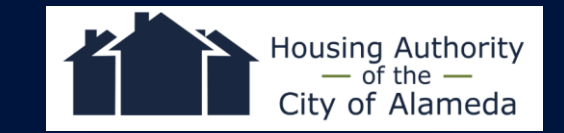

## **Review and submit Pre-Application**

| You Household<br>Take a mo<br>information                                                                                                    | oment to<br>before<br>applicat | Preferences<br>D review y<br>submitting | Review<br>our<br>g your |
|----------------------------------------------------------------------------------------------------|--------------------------------|-----------------------------------------|-------------------------|
| You                                                                                                    |                                |                                         | EDIT                    |
| Name<br>TESTJosh TESTAltieri<br>Date of Birth<br>03/22/1955<br>Phone<br>(510) 747-4321<br>Work<br>Email<br>Joshaltieri@gmail.com<br>Address<br>701 Atlantic Avenue<br>Alameda, CA 94501<br>Work Address<br>701 Atlantic Avenue<br>Alameda, CA 94501<br>Preferred Contact Type<br>Phone | 1                              |                                         |                         |
| Household I                                                                                                    | Oetails                        |                                         | EDIT                    |
| Preferred Unit Type                                                                                                    |                                |                                         |                         |

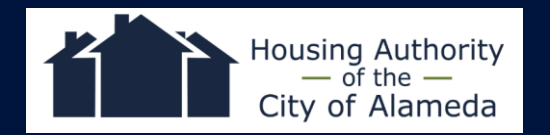

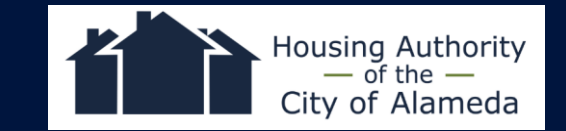

### **Agree to Terms**

#### Terms

This application must be submitted by Sun Oct 22 2023.

- Applicants are applying to enter a lottery for currently vacant apartments.
- Once the application period closes, eligible applicants will be placed in lottery rank order.
- If you are contacted for an interview, you will be asked to fill out a more detailed application and provide supporting documents.
- All of the information that you have provided will be verified and your eligibility confirmed.
- Your application may be removed if you have made any fraudulent statements.
- For properties with housing preferences, if we cannot verify a housing preference that you have claimed, you will not receive the preference but will not be otherwise penalized.

For more information, please contact the housing developer or property manager posted in the listing.

Completing this application does not entitle you to housing or indicate you are eligible for housing. All applicants will be screened as outlined in the property's Resident Selection Criteria.

You cannot change your online application after you submit.

I declare that the foregoing is true and accurate, and acknowledge that any misstatement fraudulently or negligently made on this application may result in removal from the application process.

I agree and understand that I cannot change anything after I submit.

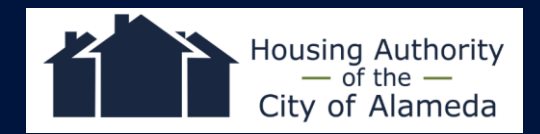

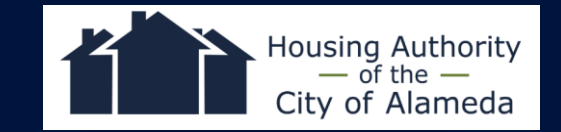